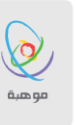

# دليل الاختبارات المركزية

# التعليم الالكتروني

# حساب طالب

الدخول الم حساب – الاختبارات المركزية

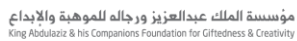

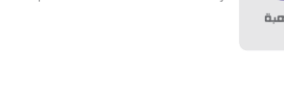

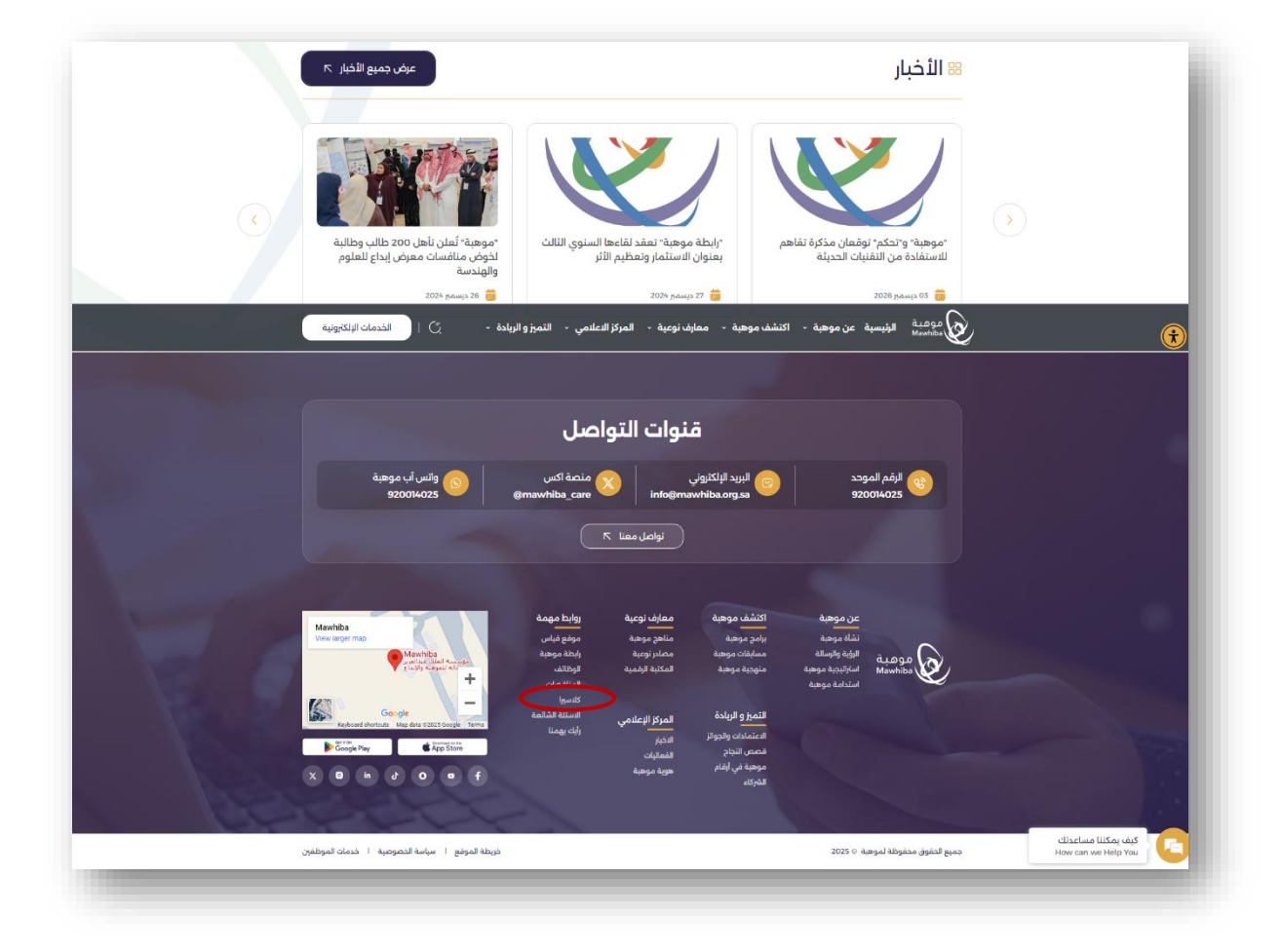

صورة (1): روابط مهمة بالأسفل ( للدخول أنقر على كلاسيرا )

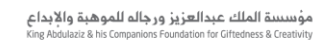

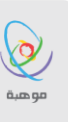

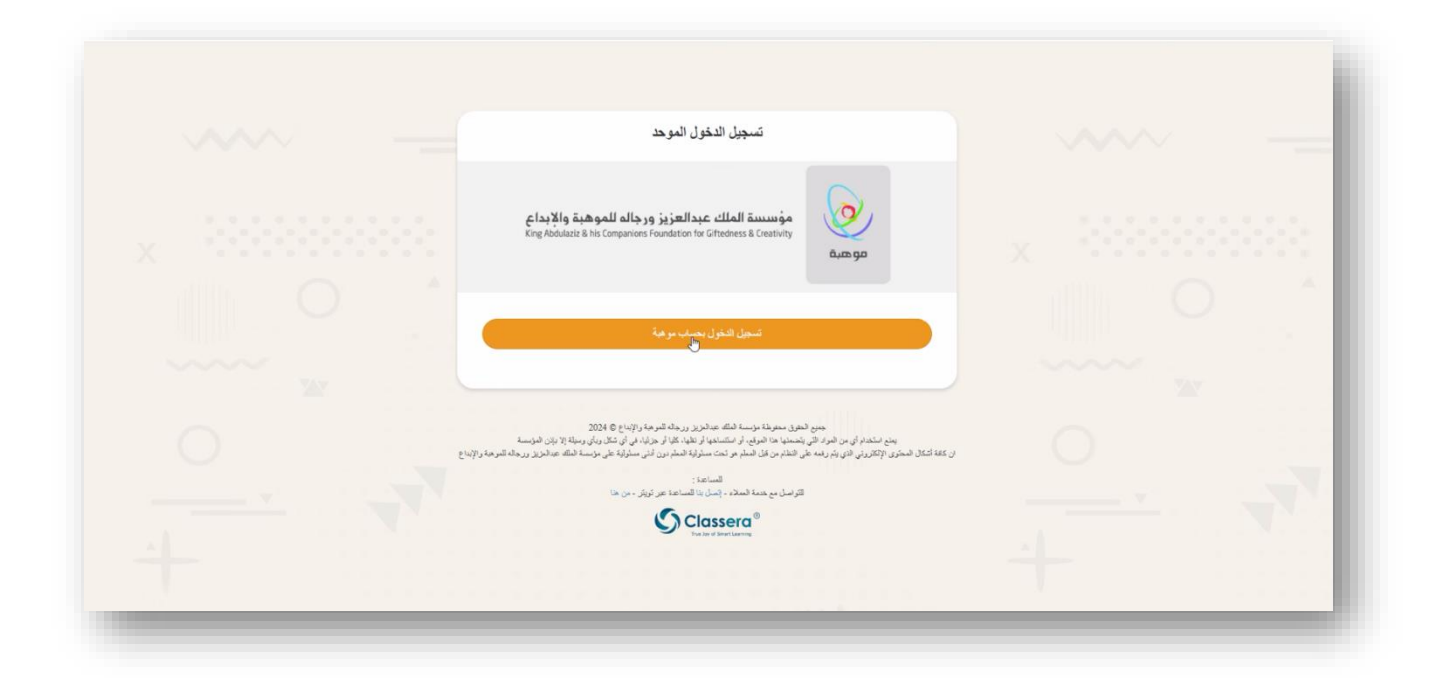

صورة (2): الدخول الموحد ( أنقر على تسجيل الدخول بحساب موهبة )

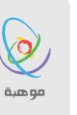

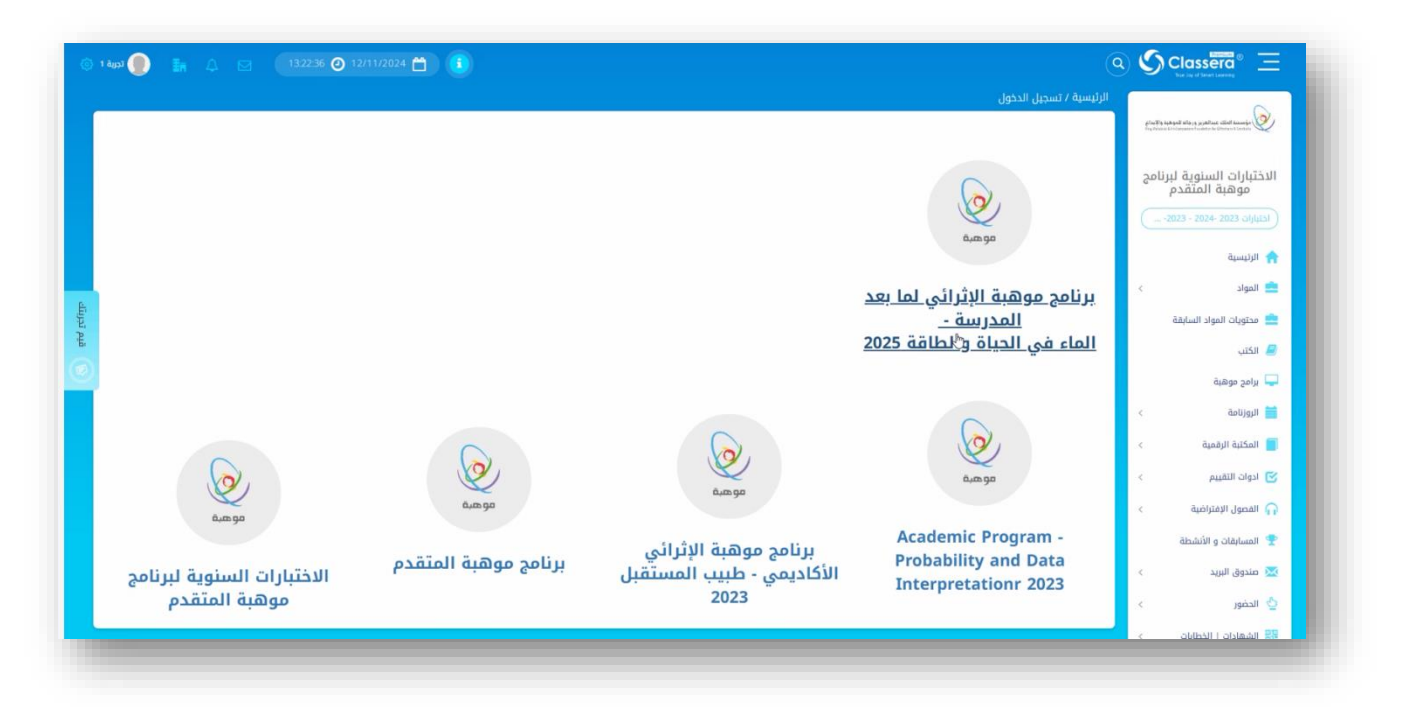

#### صورة (3): جميع البرامج

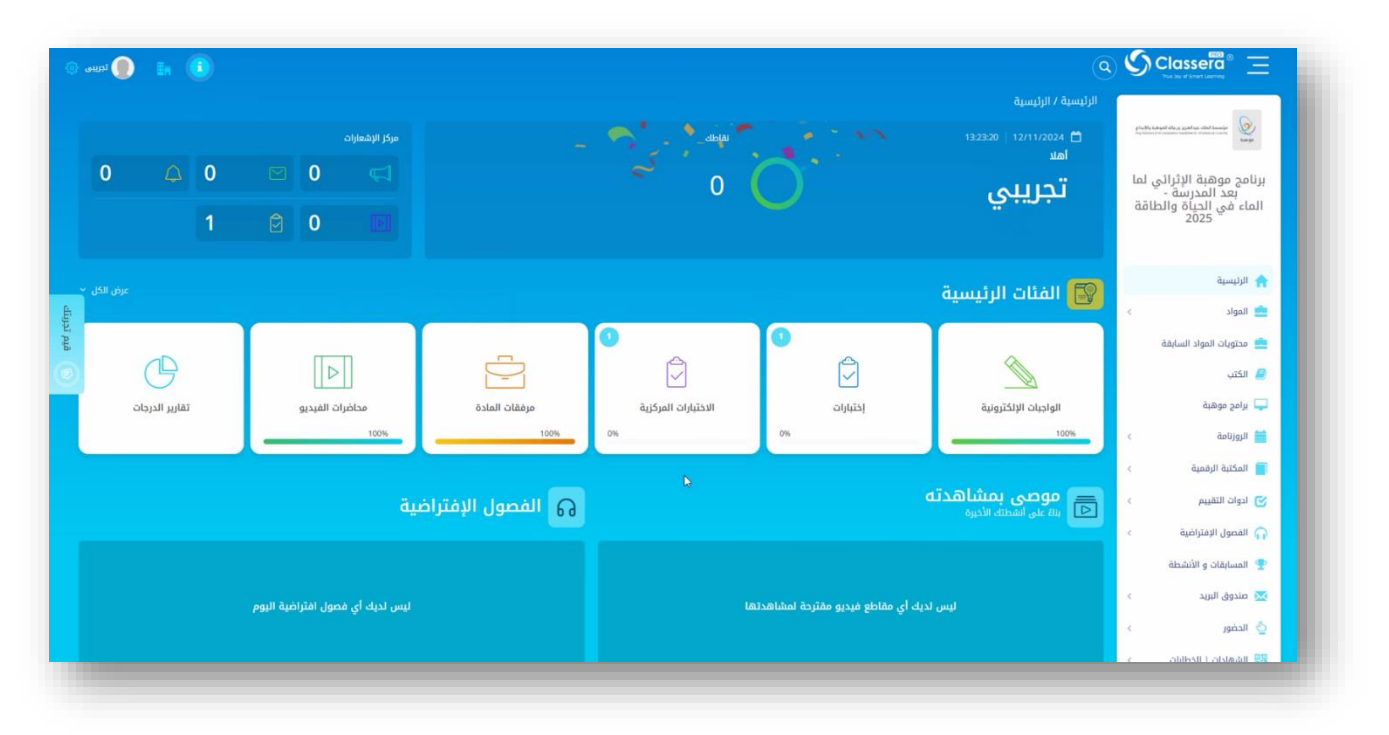

صورة (4): الصفحة الرئيسة

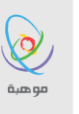

| 🌘 لجريس                         |                |   |   |           |                                          |                    |                               |          | )<br>الرئيسية / الرئيسية                   | 00         | Classera® 📃                                         |
|---------------------------------|----------------|---|---|-----------|------------------------------------------|--------------------|-------------------------------|----------|--------------------------------------------|------------|-----------------------------------------------------|
|                                 |                |   |   |           | مركز الإشعارات                           |                    | State T                       |          | 13:23:32   12/11/2024 📋<br>มะต่            | gin Tip ha | pel dina gathat dia innie<br>Diamo omiti Trinci uni |
| 0                               |                | 0 |   | 0         |                                          |                    | ~ O (                         |          | تجريبى                                     | ي لما      | برنامج موهبة الإثرال<br>بعد المدرسة -               |
|                                 |                | 1 |   | 0         |                                          |                    |                               |          | <b>H</b>                                   | لالفة      | الماء في الحياة وال<br>2025                         |
|                                 |                |   |   |           |                                          |                    | الاختيابات المركبية           |          | 🖾 الفئات الرئيسية                          |            | 🟫 الرئيسية                                          |
|                                 |                |   | _ |           |                                          |                    |                               |          |                                            | . <        | 💼 المواد                                            |
|                                 |                |   |   | -         | т                                        |                    | <u>تحريس اعين الميا.</u><br>ح |          | 4                                          |            | 📥 محتويات المواد السابقة                            |
|                                 | G              |   |   |           |                                          | -                  | < label{eq:starter}           |          |                                            |            | 📃 الکتب                                             |
|                                 | تقارير الدرجات |   | 1 | ت الفيديو | محاضران                                  | مرفقات المادة      |                               | إختبارات | الواجبات الإلكترونية                       |            | 🖵 برامج موهبة                                       |
|                                 |                |   |   |           | 100%                                     | 100%               |                               | Pin .    | 100%                                       | 4          | 🚞 الروزنامة                                         |
|                                 |                |   |   |           |                                          |                    | عرض الكل                      |          |                                            | <          | 📒 المكتبة الرقمية                                   |
|                                 |                |   |   |           |                                          | 🞧 الفصول الإفتراضي |                               |          | موضی ہمسا ہدیہ<br>ایناء علی انشطته الأخبرہ | 4          | 🗹 ادوات التقييم                                     |
|                                 |                |   |   |           |                                          |                    |                               |          |                                            | ¢          | 🎧 الفصول الإفتراضية                                 |
|                                 |                |   |   |           |                                          |                    | 🏆 المسابقات و الأنشطة         |          |                                            |            |                                                     |
| ليس نديك أي فصول افتراضية اليوم |                |   |   |           | ليس لديك أي مقاطع فيديو مقترحة لمشاهدتها |                    |                               | <        | 🔀 صندوق البريد                             |            |                                                     |
|                                 |                |   |   |           |                                          |                    |                               |          |                                            | <          | 🖕 الحضور                                            |

## صورة (5): الاختبارات المركزية ( أنقر على الاختبار )

|                     | معلومات عن الاختبار         |  |
|---------------------|-----------------------------|--|
| نمسه اعتف           | Ileiele:                    |  |
| 13:14:20 2024-11-12 | تاريخ الإنشاء:              |  |
| 10                  | المدة الزمنية<br>(بالدقيقة) |  |
| 3                   | الدرجة القصوى:              |  |
| 00:00:00 2025-11-13 | تاريخ التسليم:              |  |
| مرة واحدة           | التسليمات:                  |  |
|                     | تعليقات                     |  |
|                     |                             |  |
|                     |                             |  |
| سسیست.<br>تعلیقات   |                             |  |
|                     |                             |  |
|                     |                             |  |
|                     |                             |  |
|                     |                             |  |
|                     |                             |  |
|                     |                             |  |
|                     |                             |  |
|                     |                             |  |

## صورة (6): الاختبار ( أنقر على البدء )

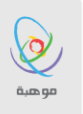

مؤسسة الملك عبدالعزيز ورجاله للموهبة والإبداع King Abdulaziz & his Companions Foundation for Giftedness & Creativity

| 🌒 🖪 🗘 🖂 🛛 132437 🖉 12/11/2024 🚞 🕕                                                                                                    | (                                                                                                    | S S Classera® Ξ                                                                                                    |
|----------------------------------------------------------------------------------------------------|----------------------------------------------------------------------------------------------------|----------------------------------------------------------------------------------------------------|
| 46<br>                                                                                                    | الرئیسیة / المواد / إختیارات / تجریدی 1 - برش<br>9<br>مختی                                                  | المتعلم معلمه المتعلم المتعلم المتعلم<br>معلم المتعلم المتعلم المتعلم المتعلم المتعلم المتعلم المتعلم المتعلم المتعلم المتعلم المتعلم المتعلم المتعلم ال |
|                                                                                                    | 1 غير مدنون<br>مدلم مدنون<br>2 مدنول                                                                        | الماء في الحياة والطاقة<br>2025 من الرئيسية<br>الرئيسية المواد ي                                                                                         |
| Company parts and the second second | <ul> <li>ما اس البرد التي تجري المركة بإمضرار ٣</li> <li>ما الم اللوء التي تجري المركة بإمضرار ٣</li> </ul> | عنوبات المواد السابقة الكتب الكتب الحيث الحيث الحيث الحيث الحيث الحيث الحيث الحيث الحيث الحيث الحيث الحيث الحيث                                          |
|                                                                                                    | مَرَة قَنْعَ<br>مَرَة قَسَرَب<br>مَرَة قَسَرُمَة                                                            | ا الدورادية >      دورادية +      دوراد التقييم -      دوراد التقييم -      دوراد التقييم -      دمورا الإفتراغية ->                                     |
| 1073                                                                                                    | 🔵 غړې ره السل                                                                                               | المسابقات و الأنشطة مندوق البيد > الحمور >                                                                                                    |
| (bitar Alexan Alexan) (and a second second                                                                                                    |                                                                                                    | الشهادات   الخطابات ><br>الله علقي ><br>و خدمات اخرى >                                                                                                   |

### صورة (7): الإجابة على الاسئلة

|                                      | ×                                   | ular C                                                  |                                                                                                    |
|--------------------------------------|-------------------------------------|---------------------------------------------------------|----------------------------------------------------------------------------------------------------|
|                                      | هل أنت متأكد بأنك تريد التسليم الآن | pupat / Alfifiki / Alfifiki / Alfifiki                  |                                                                                                    |
|                                      | Print (10)                          |                                                         |                                                                                                    |
|                                      |                                     | 1 غیر معاول 1<br>(1) مادر معاول<br>(1) مادر (1)         |                                                                                                    |
|                                      |                                     |                                                         |                                                                                                    |
|                                      |                                     |                                                         |                                                                                                    |
| R                                    |                                     |                                                         |                                                                                                    |
|                                      |                                     |                                                         |                                                                                                    |
|                                      |                                     |                                                         |                                                                                                    |
|                                      |                                     |                                                         |                                                                                                    |
|                                      |                                     |                                                         |                                                                                                    |
|                                      |                                     |                                                         | الم وروز المرور الم                                                                                                    |
| 💿 өөөн 🍵 🔚 Д 😒 (132524 📀 12/11/2024) | •                                   | (                                                       |                                                                                                    |
| -                                    |                                     | الرئيسية / إختبارات / تجريبي 1 عرض<br>تم نسليم الاختبار | And the based of the distribution of the formation of the second second se |
|                                      |                                     | تسليم                                                   | برنامج موهبة الإثرائي لما                                                                                                    |

صورة (8-9): تسليم الاختبار